## Updating Supplier Bank Details in the Coupa Supplier Portal

 Contact the Supplier Management Team at <u>supplier\_contact@mit.edu</u> to request a change to your Remit-To banking details.

2. Receive an email to **update your profile for MIT Buy2Pay.** 

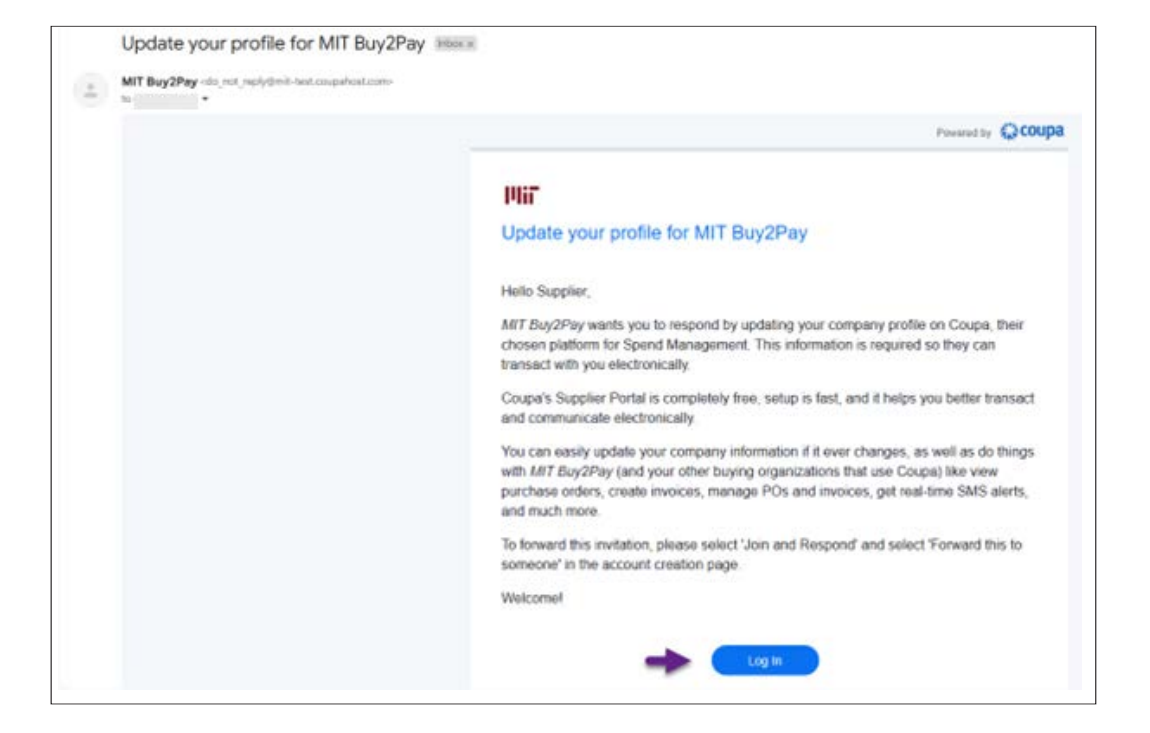

3. Open the email and click Log in.

4. Log in with the username and password you used to create your account.

|   | Login    |                             |    |  |
|---|----------|-----------------------------|----|--|
|   | • Email  |                             |    |  |
|   |          | 2                           |    |  |
|   | Password |                             |    |  |
|   |          |                             |    |  |
|   |          | Login                       |    |  |
| - |          |                             | C. |  |
|   |          |                             |    |  |
|   | New      | to Coupo? create an account |    |  |
|   |          | Forgot your password?       |    |  |
|   |          |                             |    |  |

5. Click the **Add Remit-To** button to add new banking details. After adding the new payment (Remit-To) information, you will be instructed how to make your old Remit-To account inactive.

| Remit-To Addresses                                                                                                    |  |
|----------------------------------------------------------------------------------------------------|--|
| dd one or more Remit-To Addresses by either filling out a new Compliant Invoicing Form or choosing an Existing Remit-To Address. |  |
| Add Remit-To                                                                                                    |  |
|                                                                                                    |  |

6. Click Add Payment Method and select Bank Transfer.

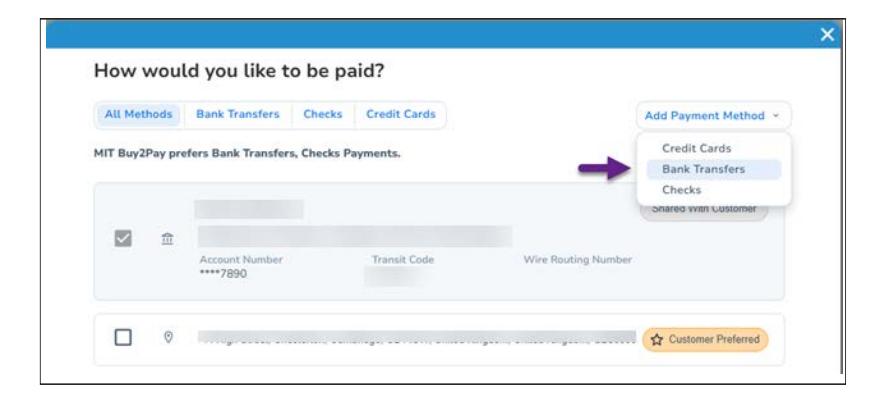

 If you have already enabled multi-factor authentication, skip to Step 10. Otherwise, click Enable Multi Factor Authentication. (This will open a new tab in your web browser)

| Use t<br>remit<br>be lo<br>the d   | this form to provide bank information to MIT to receive payments electronically, an address to mail checks or to deactivate an exi<br>-to address that is no longer valid. MIT highly recommends providing bank information to avoid check payments that could potent<br>st in the mail. When you add a Bank Account remit-to address in Coupa Supplier Portal (CSP), be sure to select "Add Now" to e<br>tat is conside to the MIT request form. |
|------------------------------------|----------------------------------------------------------------------------------------------------|
|                                    | Multi Factor Authentication Required                                                                                                    |
| To a<br>Add<br>"Wh<br>5. A<br>Sold | Multi Factor Authentication must be configured before you can provide payment information.<br>Please click the button below to enable Multi Factor Authentication before completing this<br>form.                                                                                                    |
| Address                            | Enable Multi Factor Authentication                                                                                                    |

8. Click **Cancel.** Then select **Via Text Message**, enter your phone number, complete the Recaptcha verification, and click **Send Code**.

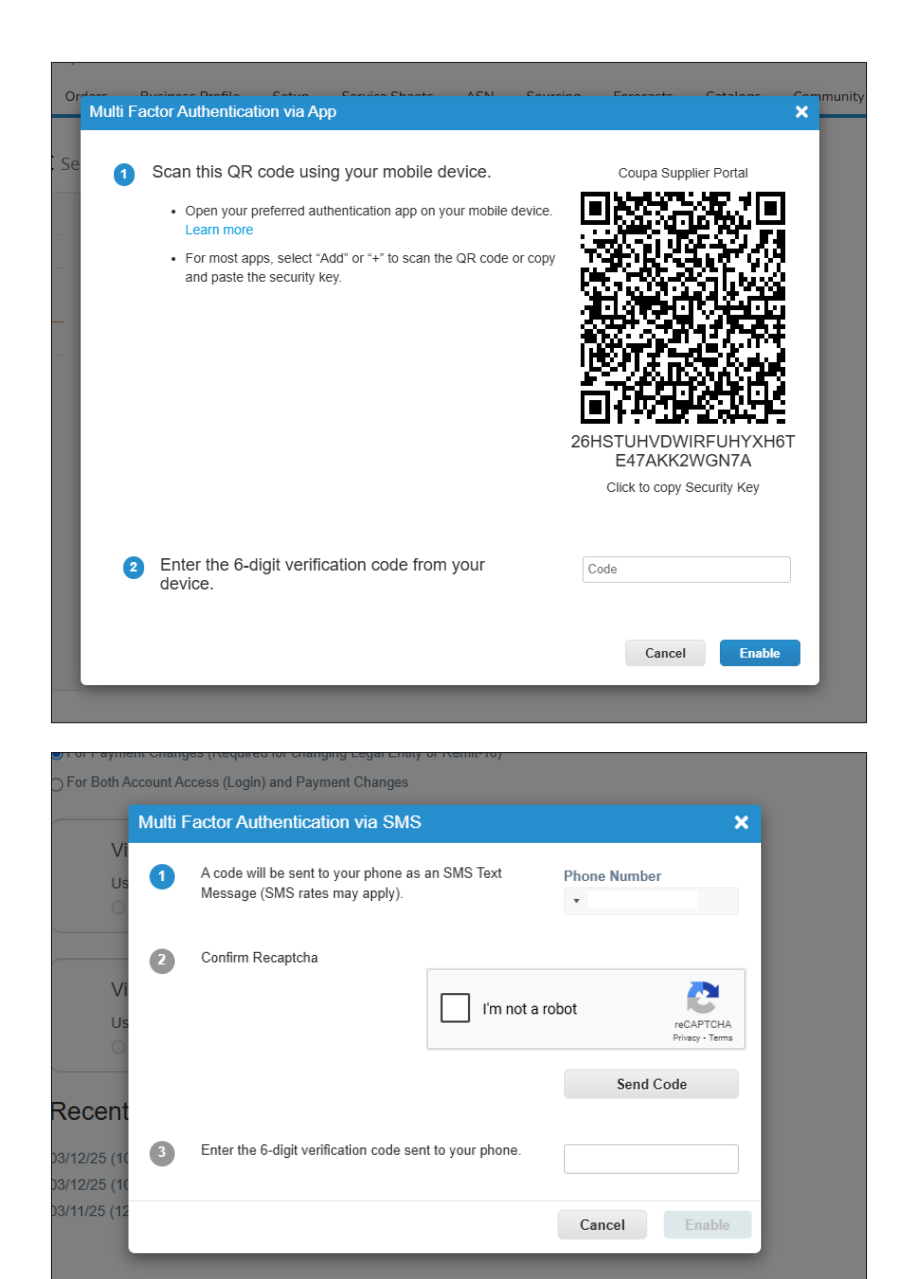

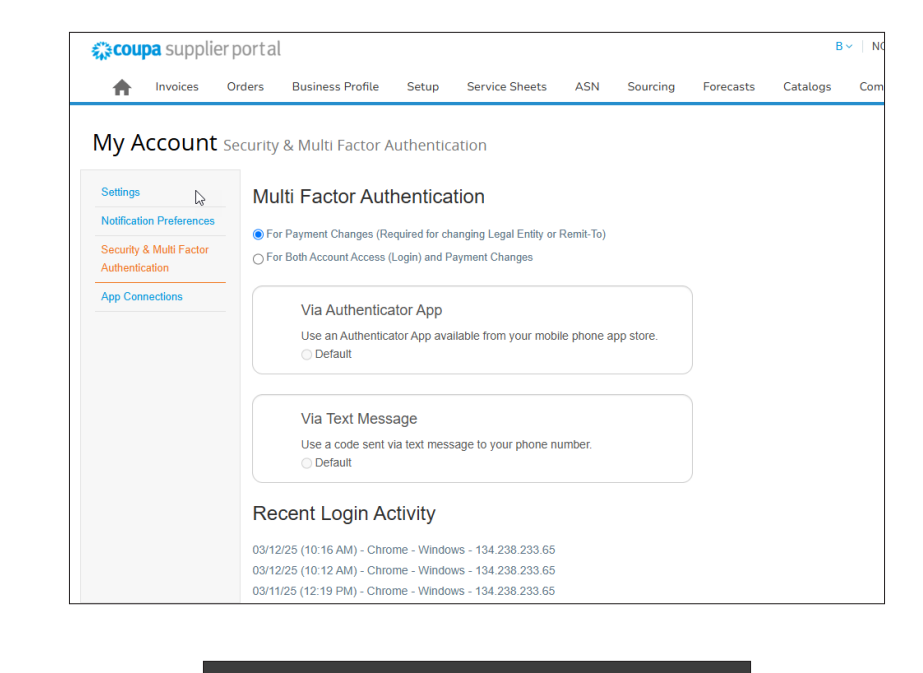

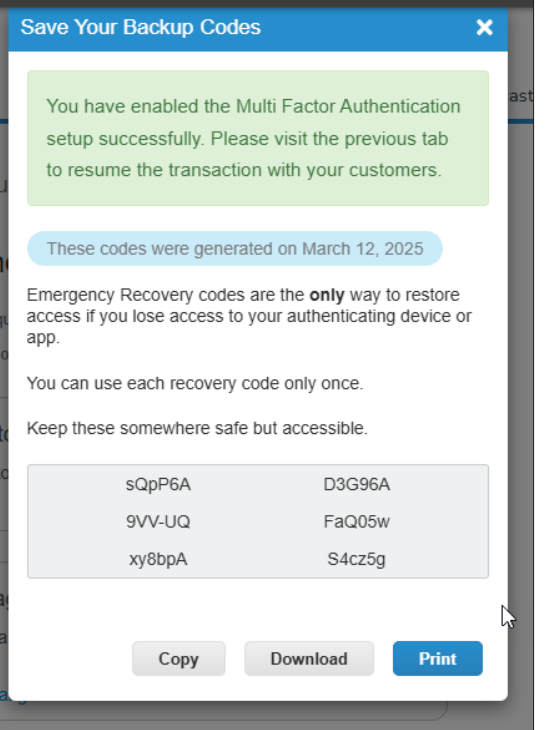

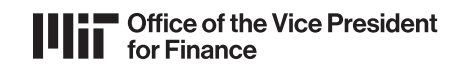

9. Go back to the **Bank Transfers** tab, and the bank fields should be present and editable. (If they are not, close the Enable Multi Factor Authentication window and repeat Steps 5–6.)

## 10. Add Payment Method details.

Complete all necessary information to complete an international wire transfer.

\*Note: Example payment information is for international wire payments to the United Kingdom. The details required to process wire payments varies based on the payee's country.

Payment Method Name: Nickname for payments

Bank Account Country/Region: Automatically populated based on account details provided

Bank Account Currency: Automatically populated based on payee's country's currency. Currency can be changed to US dollars (USD), and MIT prefers to pay in USD.

Beneficiary Name: Enter manually

Bank Name: Enter manually

Account Number: Enter manually

Confirm Account Number: Enter manually

**IBAN:** Enter manually

Confirm IBAN: Enter manually

Routing (Bank Code) Number: Select Sort Code and

enter manually

If you expect to receive international payments, check **My company expects international payments** and enter your bank's **SWIFT/BIC Code.** 

Click Save.

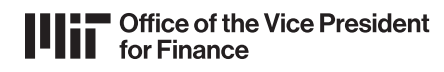

| Bank Transfer                                                              |                              |  |  |
|----------------------------------------------------------------------------|------------------------------|--|--|
| Please enter the following information to rec                              | eive Bank Transfer payments, |  |  |
| Payment Method Name                                                        |                              |  |  |
| RFP Payments from MIT                                                      |                              |  |  |
| Bank Account Country/Region                                                | * Bank Account Currency      |  |  |
| United Kingdom                                                             | • USD • )                    |  |  |
| Beneficiary Name                                                           | Bank Name                    |  |  |
| Abby WIRE                                                                  |                              |  |  |
| Account Number                                                             | Confirm Account Number       |  |  |
| 1                                                                          |                              |  |  |
| IBAN                                                                       | Confirm IBAN                 |  |  |
| G                                                                          |                              |  |  |
| Routing (Bank Code)<br>Number                                              |                              |  |  |
| <ul> <li>My company expects to receive<br/>urgent/wire payments</li> </ul> | * SWIFT/BIC Code             |  |  |

11. After successfully adding your payment method, click **Close.** 

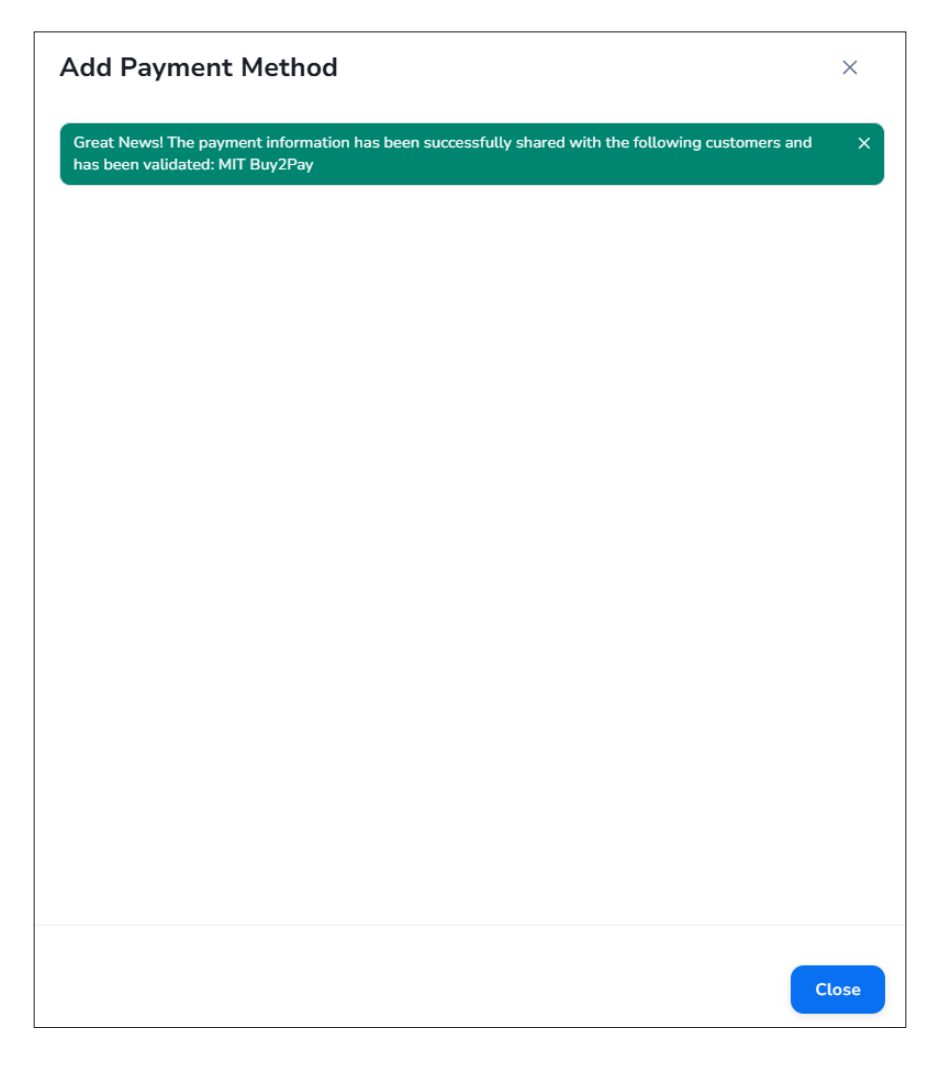

12. Verify the details of your **Remit-To Address.** 

| Please deactivate any existing banking information by ma | arking the remit-to as Inactive before adding any new banking details. |  |
|----------------------------------------------------------|------------------------------------------------------------------------|--|
| Active                                                   |                                                                        |  |
| Active                                                   | •                                                                      |  |
| *Bank Country/Region                                     |                                                                        |  |
| United Kingdom                                           | -                                                                      |  |
| *Beneficiary Name                                        |                                                                        |  |
| Abby WIRE                                                |                                                                        |  |
| *Bank Name                                               |                                                                        |  |
|                                                          |                                                                        |  |
| Bank Account Number                                      |                                                                        |  |
| 891                                                      | 0                                                                      |  |
| IRAN Number                                              |                                                                        |  |
| [                                                        |                                                                        |  |
| Bank Routing Number                                      | 0                                                                      |  |
|                                                          | U                                                                      |  |
| Bank Code                                                |                                                                        |  |
|                                                          | 0                                                                      |  |
| 858 Number                                               |                                                                        |  |
|                                                          | 0                                                                      |  |
| IFSC                                                     |                                                                        |  |
|                                                          | 0                                                                      |  |
| Sort Code                                                |                                                                        |  |
| ***276                                                   | 0                                                                      |  |
| Transit Number And Institution Number                    |                                                                        |  |
|                                                          | 0                                                                      |  |
| CULIET Facto 10171                                       |                                                                        |  |
| 2446-1 Code (Bic)                                        |                                                                        |  |

13. Select Yes if your bank can **receive payments in US dollars (USD) via wire transfer.** Select No if your bank cannot accept payments in USD via wire transfer, and specify a **Currency Preference.** 

| 1.Complete the state of the land   | Dellas (UCD) de la terra (- 2                 |  |
|------------------------------------|-----------------------------------------------|--|
| Can your bank receive United       | ates Dollars (DSD) via wire transfer?         |  |
| Yes                                |                                               |  |
| O No                               |                                               |  |
|                                    |                                               |  |
|                                    |                                               |  |
| * Can your bank receive United     | ates Dollars (USD) via wire transfer?         |  |
| ○ Y                                | aces marries ( a ces) and the elements of the |  |
| O tes                              |                                               |  |
| INO NO                             |                                               |  |
|                                    |                                               |  |
| * Currency Preference              |                                               |  |
|                                    |                                               |  |
| Select                             | ~                                             |  |
| GB                                 | Q USD                                         |  |
| GBP   United Kingdom   British Pos |                                               |  |

14. If you are using an **Intermediary Bank**, enter the Intermediary Bank Name, Intermediary SWIFT/BIC Code, and Intermediary Bank Account.

| Are You Usi                     | ng an Intermediary Bank? |   |  |  |
|---------------------------------|--------------------------|---|--|--|
| O Yes                           |                          |   |  |  |
| No                              |                          |   |  |  |
|                                 |                          |   |  |  |
|                                 |                          |   |  |  |
|                                 |                          | ~ |  |  |
|                                 |                          |   |  |  |
| Are You Usi                     | ng an Intermediary Bank? |   |  |  |
| • Yes                           |                          |   |  |  |
| O No                            |                          |   |  |  |
|                                 |                          |   |  |  |
| × .                             |                          |   |  |  |
|                                 |                          |   |  |  |
| <ul> <li>Intermediar</li> </ul> | y Bank Name              |   |  |  |
|                                 |                          |   |  |  |
|                                 |                          |   |  |  |
|                                 |                          |   |  |  |
| 1                               |                          |   |  |  |
| Intermediar                     | WIET Code (BIC)          |   |  |  |
| mermenar                        | y Swiri Code (Bic)       |   |  |  |
|                                 |                          |   |  |  |
|                                 |                          |   |  |  |
|                                 |                          |   |  |  |
|                                 |                          |   |  |  |
| Intermediary                    | Bank Account             |   |  |  |
|                                 |                          |   |  |  |
|                                 |                          |   |  |  |
|                                 |                          |   |  |  |
|                                 |                          |   |  |  |

15. Make sure your mark your previous Remit-To Address with previous banking details as **Inactive**, and click **Submit for Approval**.

## 16. Supplier update registration status will be **Pending Approval**.

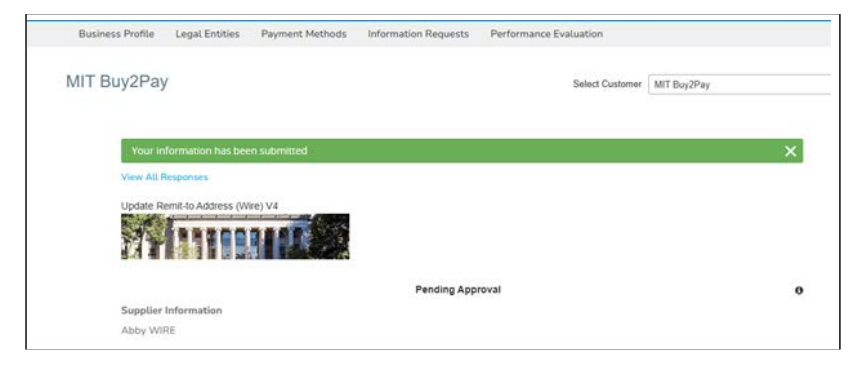

Once MIT Supplier Management Team approves the change and it has integrated to the financial systems the Request for Payments & Reimbursements process can be completed.

If you need assistance with updating your Remitto details email <u>supplier\_contact@mit.edu</u> or <u>B2P@mit.edu.</u>

| Please deactivate any existing banking information by | marking the remit to as Interthee before adding any new banking details | 0 |
|-------------------------------------------------------|-------------------------------------------------------------------------|---|
| Active                                                |                                                                         |   |
| Inac3ve                                               | *                                                                       |   |
| Bank Country/Region                                   |                                                                         |   |
| United Kingdom                                        | -                                                                       |   |
| Beneficiary Name                                      |                                                                         |   |
| Abby WIRE                                             |                                                                         |   |
| Bank Name                                             |                                                                         |   |
|                                                       |                                                                         |   |
| Bank Account Number                                   |                                                                         |   |
|                                                       | 0                                                                       |   |
| 1911 V M                                              |                                                                         |   |
|                                                       | 0                                                                       |   |
| If your country uses in IBAN (International Bank Acco | ourt Number) places ensure Ra populated in the above field              |   |
| Bank Routing Number                                   |                                                                         |   |
|                                                       | 0                                                                       |   |
| Bank Code                                             |                                                                         |   |
|                                                       | 0                                                                       |   |
| BSB Number                                            |                                                                         |   |
|                                                       | 0                                                                       |   |
| IFSC                                                  |                                                                         |   |
|                                                       | 0                                                                       |   |
| Sort Code                                             |                                                                         |   |
| ***276                                                | 0                                                                       |   |
| Transit Number And Institution Number                 |                                                                         |   |
|                                                       | 0                                                                       |   |
| SWIFT Code (BIC)                                      |                                                                         |   |
|                                                       | 0                                                                       |   |
| Can your bank receive United States Dellars I         | USD5 via wire transfor?                                                 |   |
| C Yes<br>O No                                         |                                                                         |   |
| Are You Using an Intermediary Bank?                   |                                                                         |   |
| O Yes<br>O No                                         |                                                                         |   |
|                                                       |                                                                         |   |
|                                                       |                                                                         | 1 |